## CREALITY

# Návod k použití

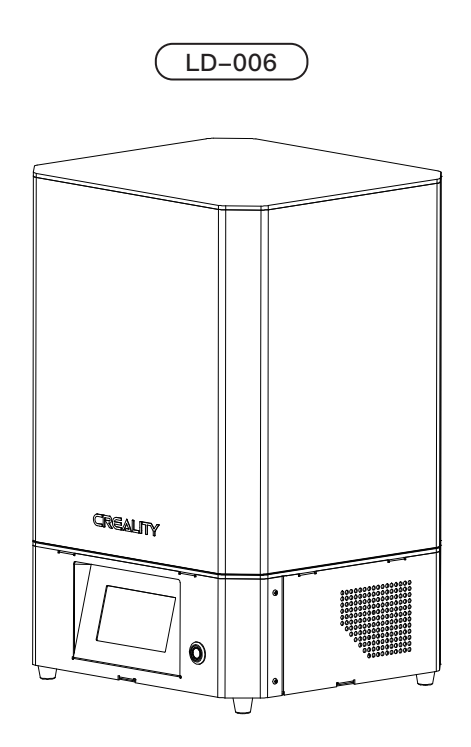

### Obsah

Vážení spotřebitelé,

Děkujeme, že jste si vybrali naše výrobky. Pro co nejlepší zážitek si před použitím tiskárny přečtěte návod k použití. Naše týmy budou vždy připraveny poskytnout vám ty nejlepší služby.

Kontaktujte nás prosím prostřednictvím uvedeného telefonního čísla nebo e-mailové adresy na konci, pokud se setkáte s jakýmkoli problémem s tiskárnou.

Pro lepší zkušenosti s používáním našeho produktu se můžete také naučit, jak Tiskárnu používat následujícími způsoby: Prohlédněte si doprovodné pokyny a videa na disku U.

Navštivte naše officiální webové stránky www.creality.com, kde naleznete příslušné informace o softwaru/hardwaru, kontaktní údaje a pokyny k provozu a údržbě.

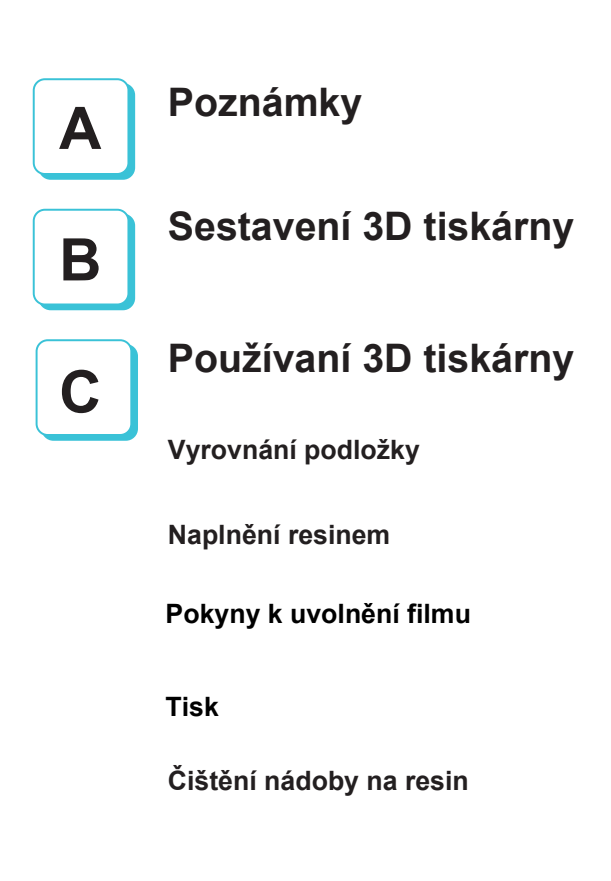

#### Poznámky

1. Nepoužívejte tiskárnu jiným, než zde popsaným způsobem, aby nedošlo ke zranění osob nebo újmě na majetku. 2. Neumísťuite tiskárnu blízko zdrojů tepla, hořlavých látek nebo výbušných objektů. Doporučujeme umístit v dobře větraném prostředí s nízkým výskytem prachu. Nevvstavuite tiskárnu přílišným vibracím nebo nestabilnímu prostředí. Následkem těchto vlivů může docházet ke zhoršené kvalitě tisku. 4. Před použítím experimentálních nebo netvpických filamentů doporučujeme použít standardní filament (jako např ABS nebo PLA) pro kalibraci a otestování stroje. 5. Nepoužívejte jiné kabely než ty, které byly dodány. Vždy používejte uzemněnou zásuvku se třemi hroty. 6. Nedotýkeite se trvsky nebo povrchu tisku během provozu, protože mohou být horké. Nepřibližuite se rukama během provozu ke stroji, aby nedošlo k popáleninám nebo jinému zranění. 7. Při obsluze tiskárny nepoužíveite rukavice ani volné oblečení. Mohou se zamotat do pohyblivých částí, způsobit vznícení a následné zranění osob nebo poškození stroje. 8. Při čištění zbytků filamentu z horkých částí tiskárny použijte poskytnuté nástroje. Nedotýkejte se přímo trysky. Mohlo by dojít ke zranění. 9. Tiskárnu čistěte často. Vždy je potřeba přitom mít stroj vypnutý. Používejte suchou tkaninu k odstranění prachu, přilepeného plastu nebo jiného materiálu z rámů, vodících kolejnic a koleček. Na čištění povrchu tiskárny před každým tiskem pro dosažení steiných výsledků používeite čistič skla nebo isopropanol. 10. Je nutné, aby děti mladší 10 let nepoužívaly tiskárnu bez dozoru. 11. Tento stroj je vybaven bezpečnostním ochranným mechanismem. Nepohybujte manuálně během spouštění a nastavování tryskou ani deskou/podložkou, jinak se tiskárna z bezpečnostních důvodů automaticky vypne. 12. Uživatelé musí dodržovat národní i místní zákony, předpisy a etické kodexy v místě použití zařízení nebo jím provedených produktů a uživatelé zařízení nesmí používat k tisku materiálů, dílů nebo předmětů atd., které by byly v rozporu s výše uvedenými právními dokumenty.

### Představení zařízení

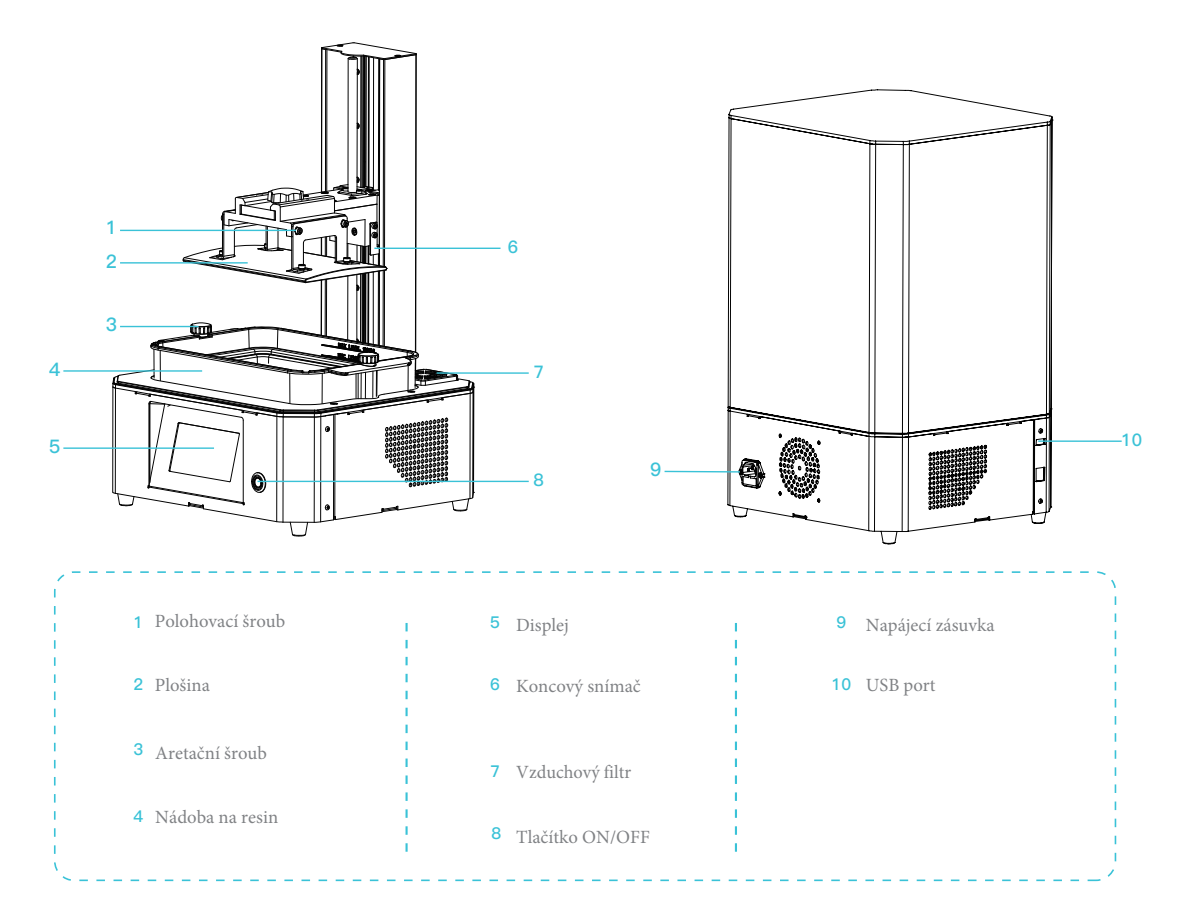

### Parametry

| Základní parametry             |                                                                                                    |
|--------------------------------|----------------------------------------------------------------------------------------------------|
| Model                          | LD-006                                                                                                    |
| Jazyk                          | Angličtina                                                                                                    |
| Tisková metoda                 | USB disk                                                                                                    |
| X/Y-axis resolution   X、Y分辨率   | 3840*2400   50μm                                                                                                    |
| Přesnost osy Z                 | 0.01 mm-0.1 mm (tloušťka vrstvy )                                                                                                    |
| Rychlost tisku                 | 1-4 s/vrstva                                                                                                    |
| Speciální filamenty            | Běžná tuhá fotocitlivá pryskyřice, standardní pryskyřice, vysoká elasticita, vysoká tvrdost,<br>vysoká houževnatost, zubní modelová pryskyřice. |
| Lkonfigurace světelného zdroje | Integrovaná UV lampa (vlnová délka 405 nm)                                                                                                    |
| Operační systém                | systémy Windows XP a vyšší                                                                                                    |
| Výkon                          | 250 W                                                                                                    |
| Velikost tisku                 | 192x120x250 mm (délka <sup>*</sup> š ířka <sup>*</sup> výška                                                                                    |
| Rozměry tiskárny               | 325x290x500 mm                                                                                                    |
| Rozměry balení                 | 430x400x600 mm                                                                                                    |
| Hmotnost tiskárny              | 13,5 kg                                                                                                    |
| Hmotnost balení                | 17,5 kg                                                                                                    |
| Displej                        | 4,3 palců                                                                                                    |

### Obsah balení

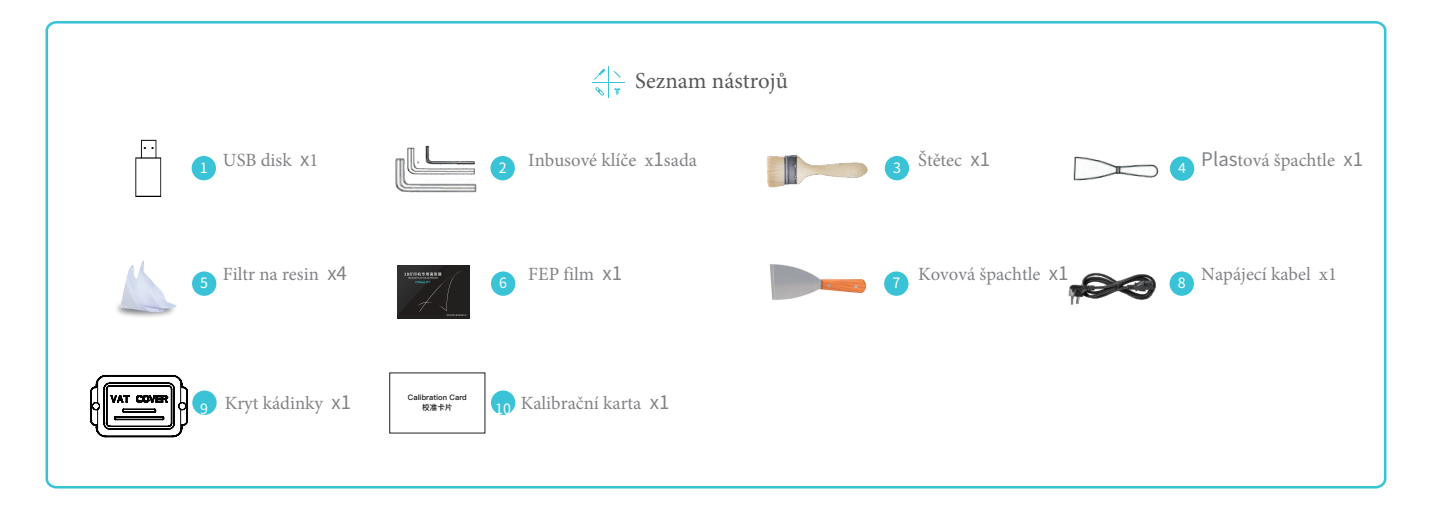

Výše uvedené příslušenství je pouze orientační.

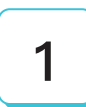

## Sestavení 3D tiskárny

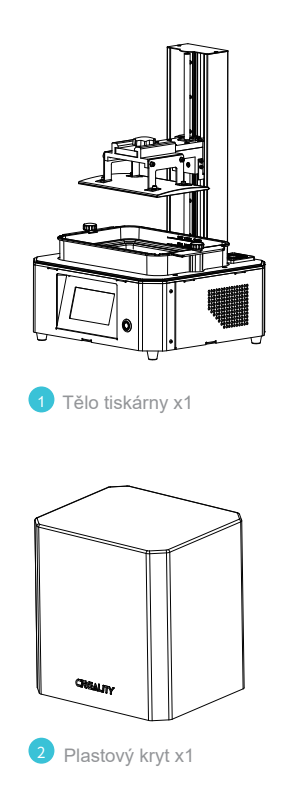

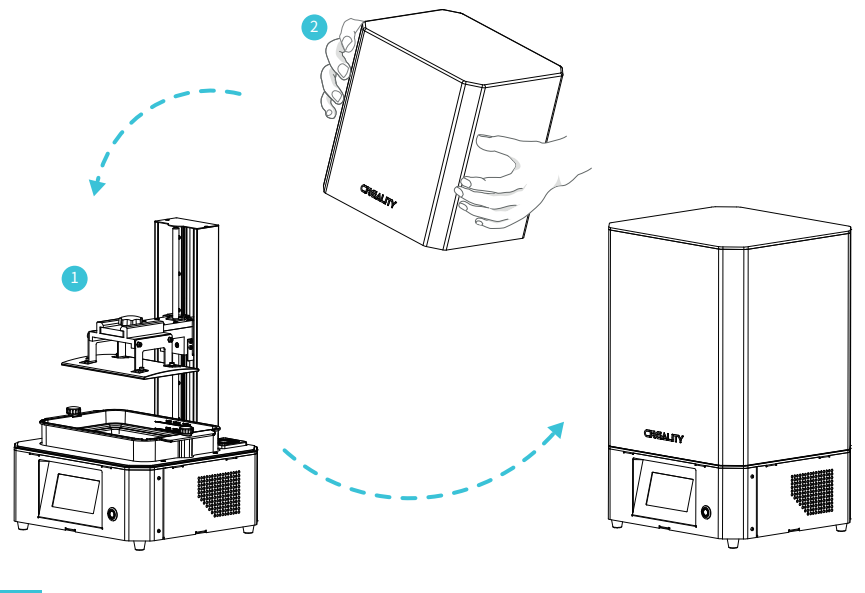

÷Ż

Poznámka: Nasaďte plastový kryt na tělo stroje a instalace je dokončena.

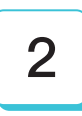

## Informace o rozhraní

Tool

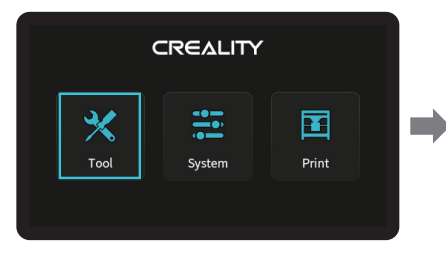

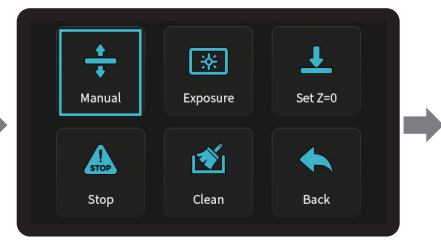

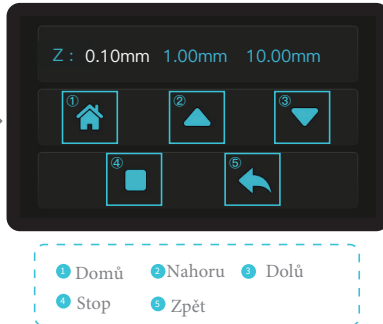

÷Ż

Poznámka: Informace o uživatelském rozhraní jsou pouze orientační, skutečné uživatelské rozhraní se může lišit.

### Informace o rozhraní

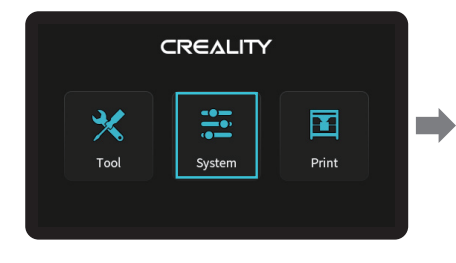

#### System

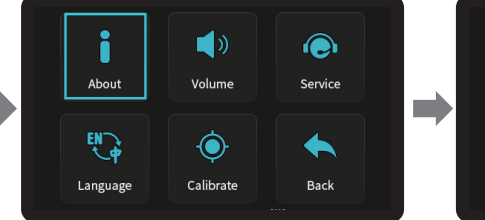

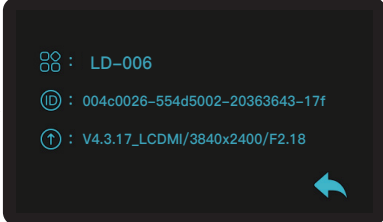

#### -č

Poznámka: Informace o uživatelském rozhraní jsou pouze orientační, skutečné uživatelské rozhraní se může lišit.

### Informace o rozhraní

#### Print-tisk

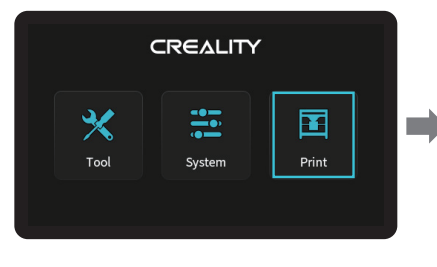

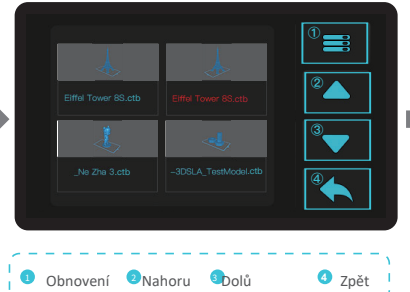

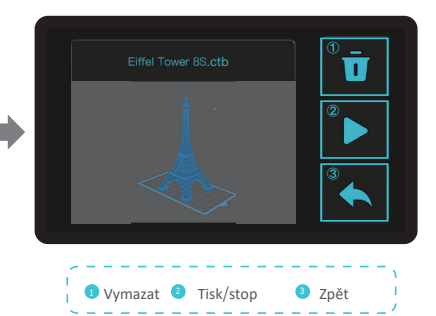

#### ÷Ż

Poznámka: Informace o uživatelském rozhraní jsou pouze orientační, skutečné uživatelské rozhraní se může lišit.

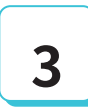

## Vyrovnání podložky

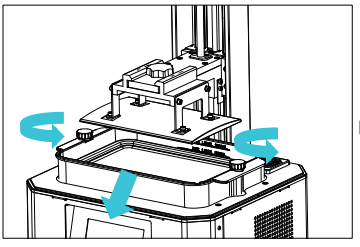

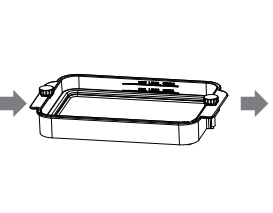

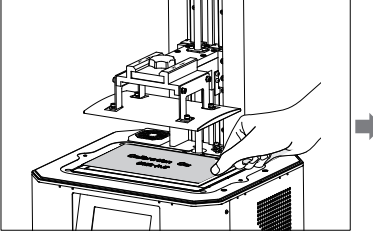

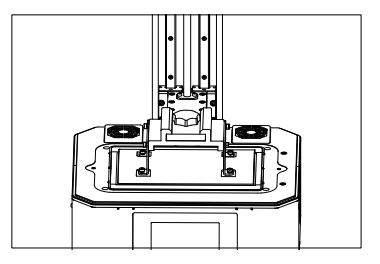

- Nejprve zvedněte plošinu, poté povolte gumové šrouby na levé a pravé straně nádoby s pryskyřicí a nádobu s pryskyřicí vyjměte.
- 2. Umístěte kalibrační kartu na tiskovou obrazovku, přejděte na "Nástroje  $\rightarrow$  Manuál  $\rightarrow$  Domů "pomocí dotykové obrazovky a zkontrolujte, zda plošina rovnoměrně přiléhá ke kalibrační kartě.

#### -Ò

Poznámka: Tisková plošina byla z výroby vyrovnána. Pokud je třeba ji vyrovnat z důvodu přepravy nebo z jiných důvodů, postupujte podle níže uvedených kroků a upravte tiskovou plošinu.

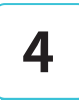

## Vyrovnání podložky

Pokud se plošina nepřipojí k tiskové obrazovce, proveďte následující kroky.

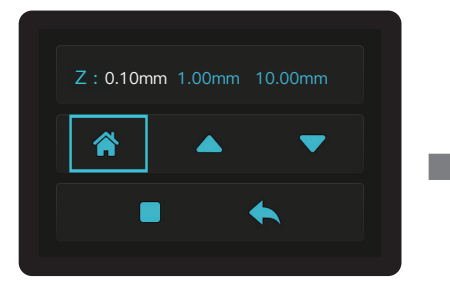

1. Po vyšroubování vyrovnávacích šroubů stiskněte tlačítko "Home", aby byly plošina a tisková obrazovka rovnoběžné.

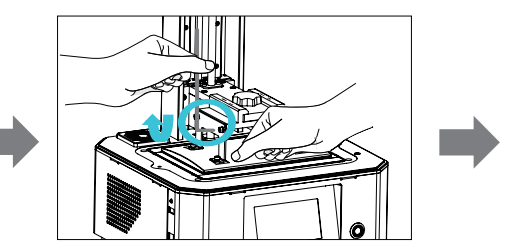

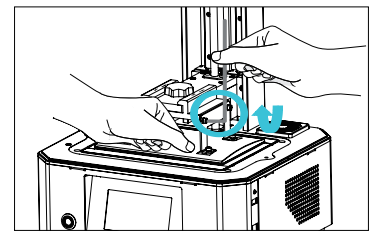

 Jemně přitlačte plošinu a utáhněte 4 šrouby ve směru hodinových ručiček, čímž plošinu úspěšně vyrovnáte.

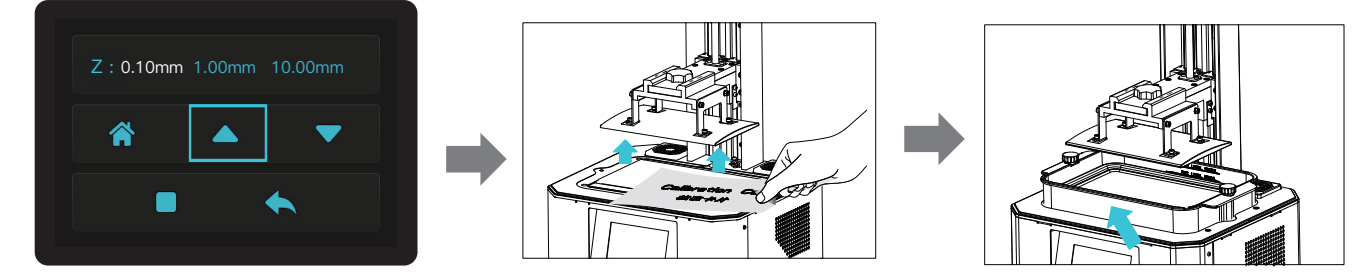

3. Přesuňte osu Z do správné polohy, vyjměte kalibrační kartu a nainstalujte zpět nádobu na pryskyřici, a poté utáhněte fixovací šrouby na obou koncích nádoby na pryskyřici.

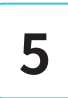

## Vyrovnání podložky

Nalijte UV fotocitlivou pryskyřici do nádoby na pryskyřici. Kapacita štěrbiny je 500 ml/1000 ml.

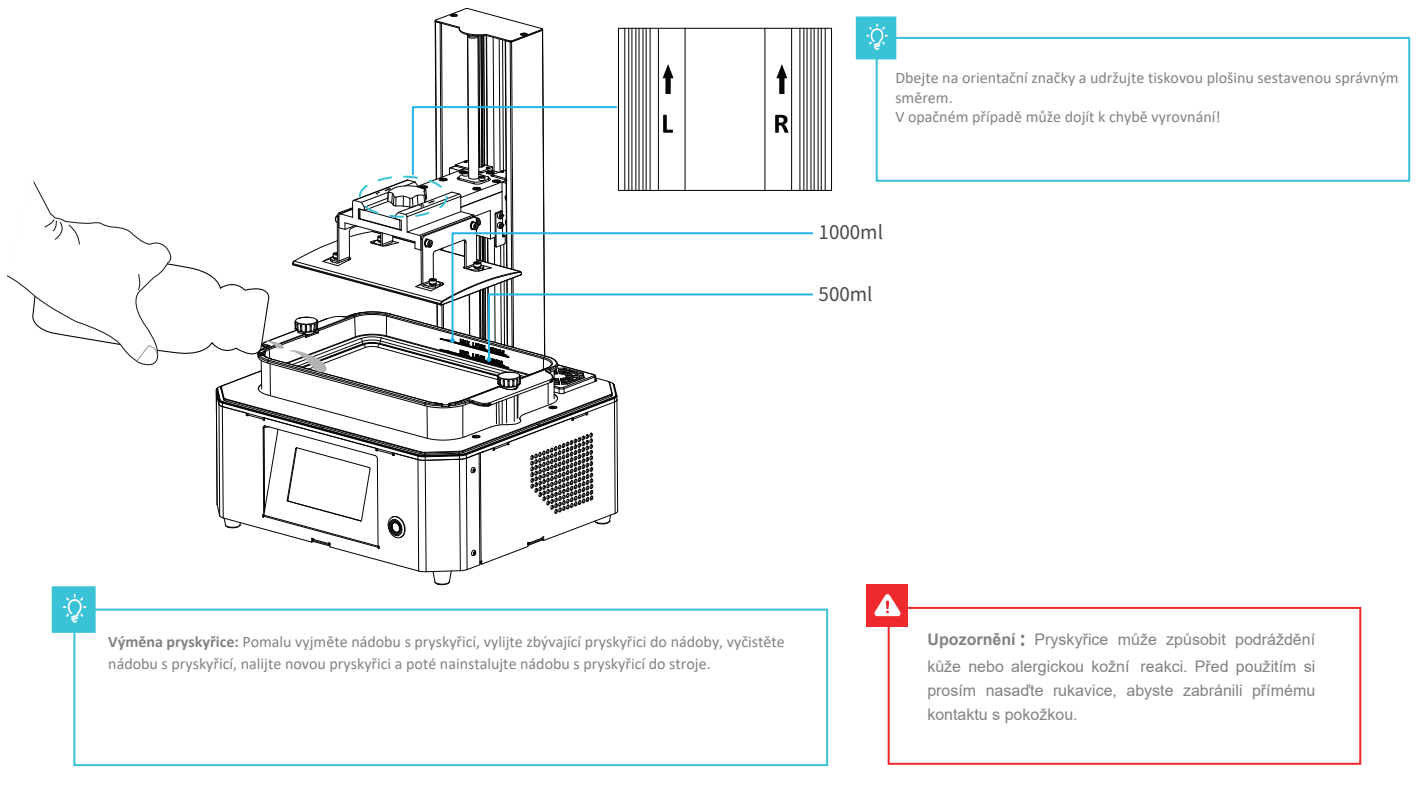

6

## Pokyny k výměně filmu

#### Instalační postup

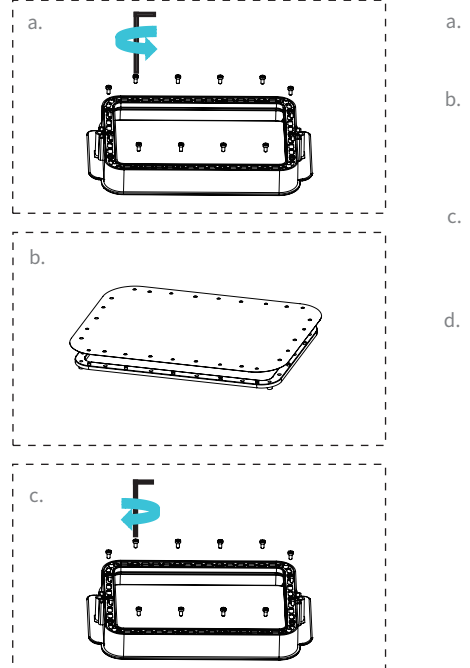

- Nejprve odstraňte 14 šroubů ve spodní části kádě a sejměte starý uvolňovací film.
- Připravte nový FEP film a odlepte ochranné fólie z obou stran. Vyrovnejte otvory a nasaďte pojistnou fólii na upínací kroužek.
- C. Nakonec sestavu filmových kroužků opatrně vložte zpět do rámu kádě, poté šikmo namontujte a utáhněte fixovací šrouby.
- d. Instalovaná FEP fólie je uvedena na obrázku.

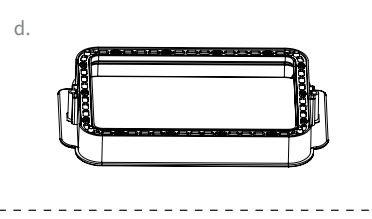

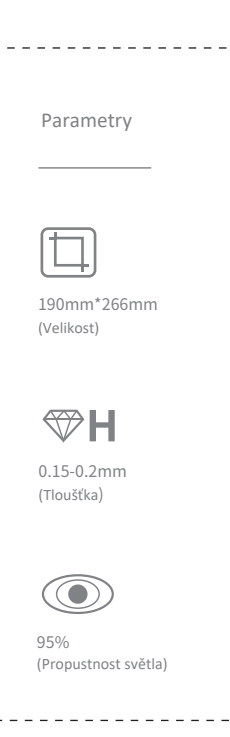

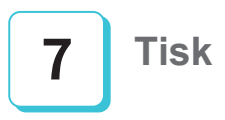

снітивох

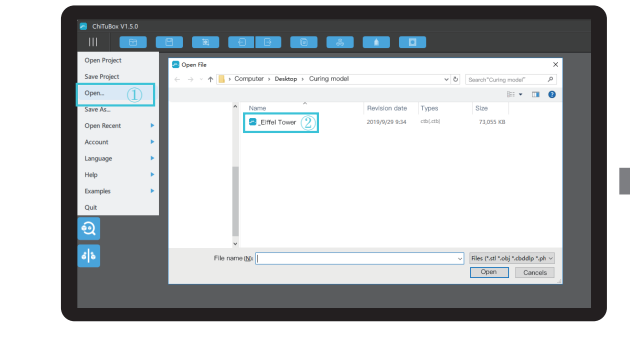

1. Otevřete software 3D tiskárny pro řezání, klikněte na "open" a v levé části obrazovky vyberte model filmu.

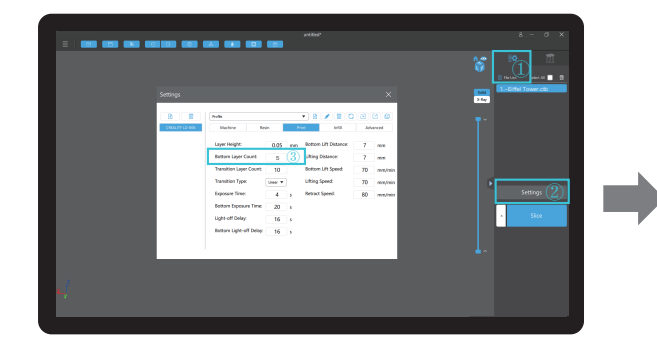

3. ={] ` fWS [] a`g ()→ `âeW` `S (2)" Settings" a nastavení parametrů řezu (doporučujeme nastavit parametry spodní vrstvy na 5-20).

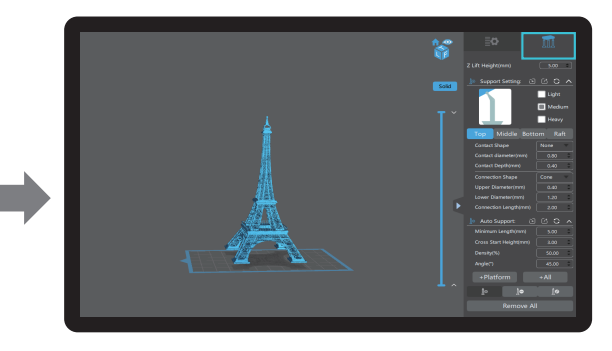

 Pokud model potřebuje podporu, klikněte v pravo nahoře na ikonu k nastavení odpovídajících parametrů.

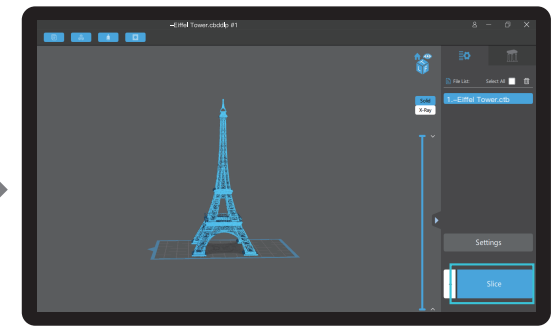

 Klikněte na "Slice", vyčkejte dokud řez neskončí a následně uložte soubor řezu (více informací ohledně Sliceru najdete na www.creality.com)

### Tisk

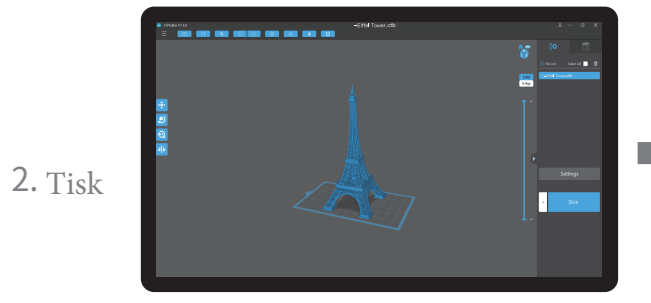

1. Vygenerujte CTB soubor a uložte jej na disk U.

USB port

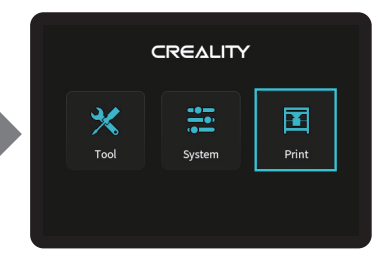

2.Vložte disk USB → stiskněte tlačítko tisku.

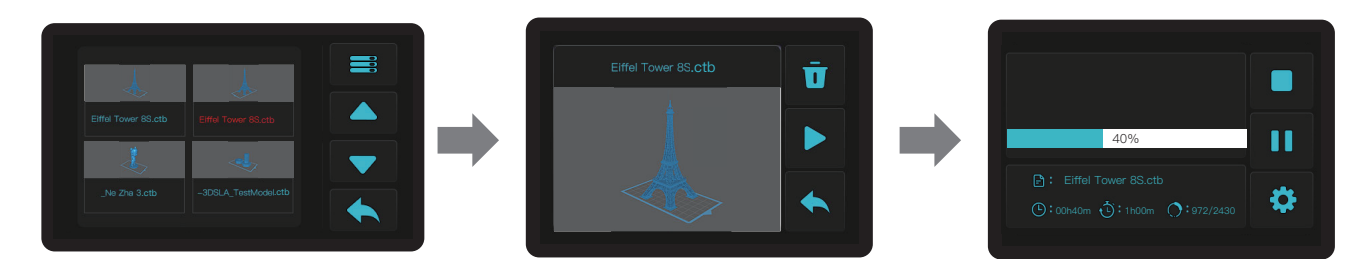

3. Stisknutím tlačítka "nahoru" nebo "dolů" vyberte položky filmu.

4. Vyberte položku, která se má vytisknout, a stiskněte tlačítko "print". 5. Tisk

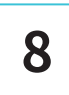

## Čištění nádoby na resin

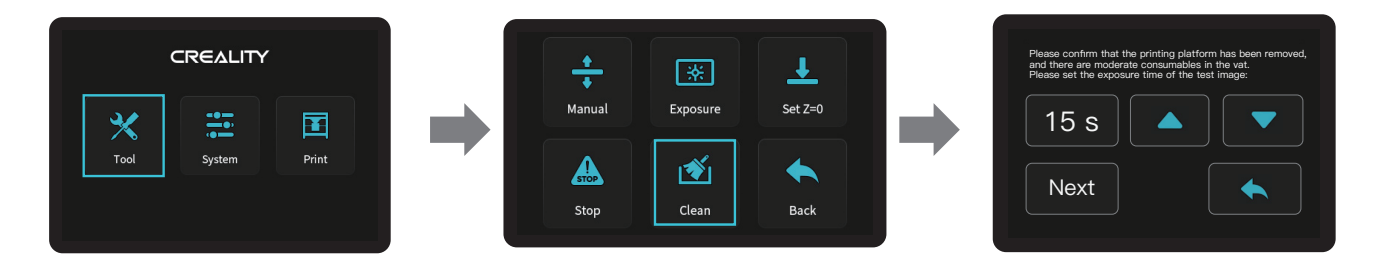

\*Pokud je v kádi před tiskem zbytek pryskyřice, nejprve ji vyčistěte. Doba čištění je obvykle nastavena na 15 sekund a provádí se plastovou lopatkou.

### Připojení kabelů

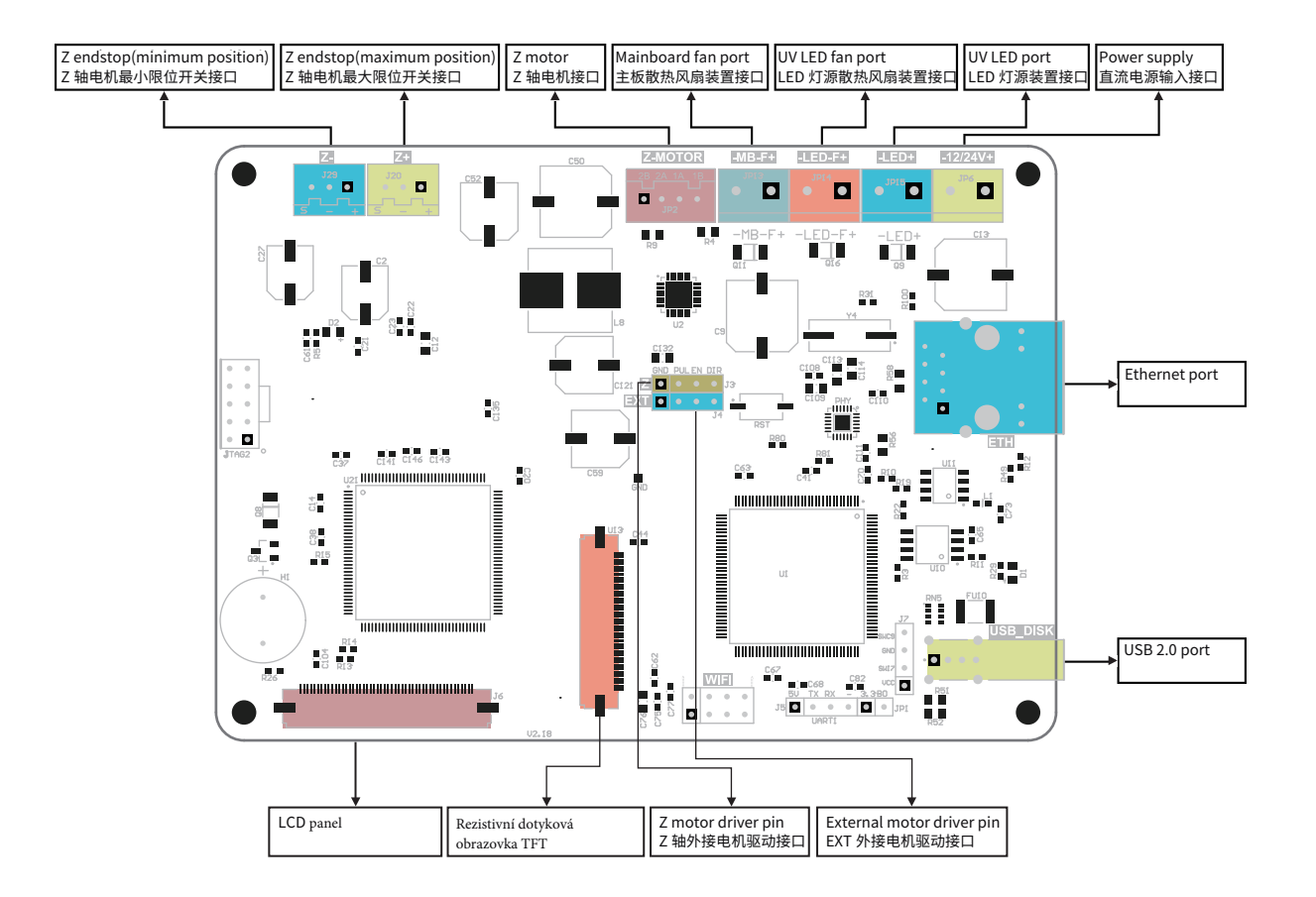

#### 17. Troubleshooting

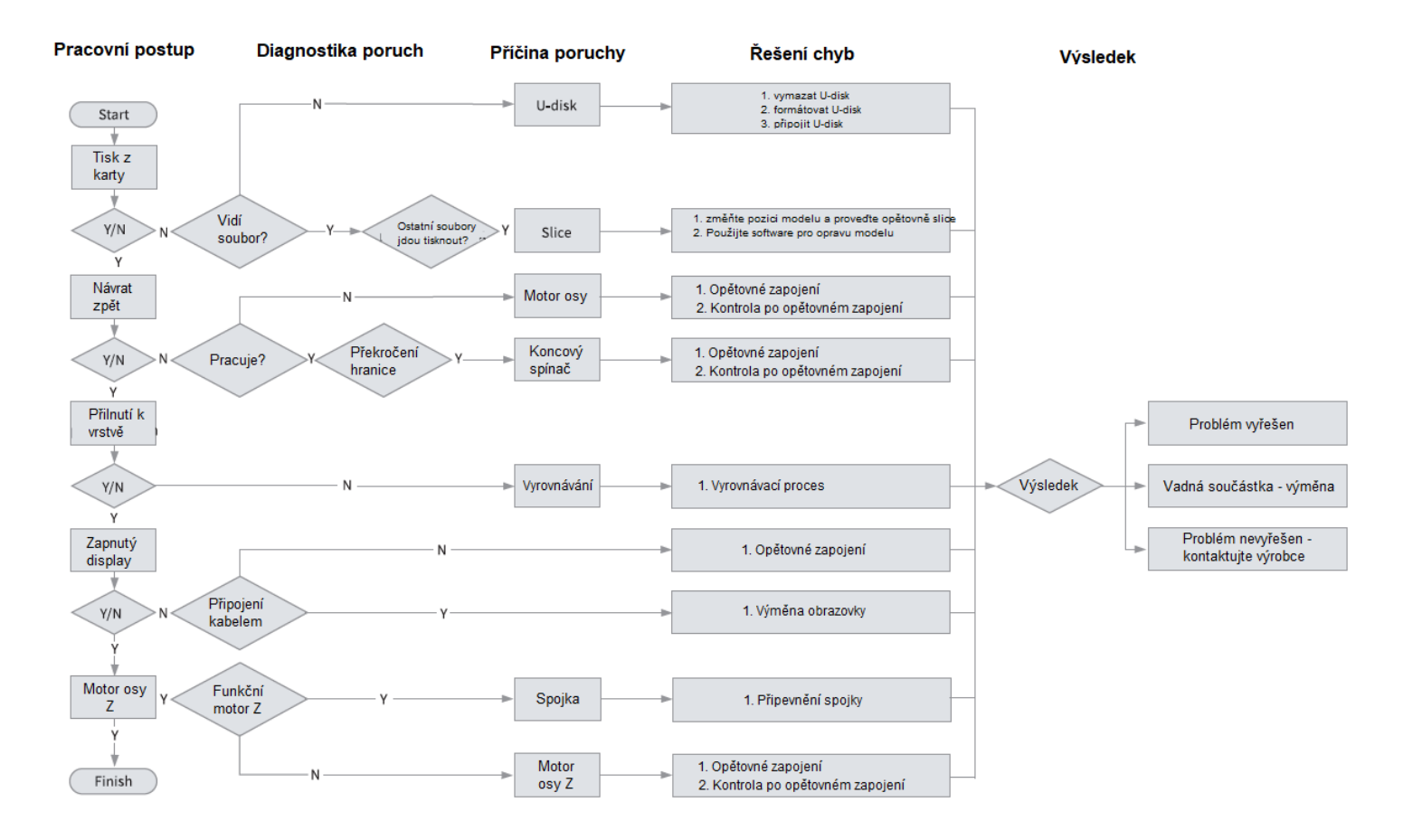

#### 18

Due to the differences between different machine models, the physical objects and the final images can differ. The final explanation rights shall be reserved by Shenzhen Creality 3D Technology Co., Ltd.

因每款机型不同,实物与图可能有所差异,请以实物为准,最终解释归深圳市创想三维科技有限公司所有。

Překlad: Creality tým https://www.crealitystore.cz/ KONTAKTUJTE NÁS: Adresa: Vodní 5b, Blansko 678 01 Telefon: +420 704 600 497

Facebook: Creality Store E-mail: obchod@crealitystore.cz

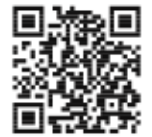

SHENZHEN CREALITY 3D TECHNOLOGY CO., LTD.

11F & Room 1201,Block 3,JinChengYuan,Tongsheng Community, Dalang,Longhua District,Shenzhen,China,518109 Official Website: www.creality.com Tel: +86 755-8523 4565 E-mail: info@creality.com cs@creality.com

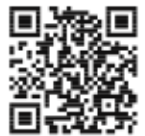

#### 深圳市创想三维科技有限公司

深圳市龙华区大浪街道同胜社区金城工业园第三栋1201、11层 公司网站: www.cxsw3d.com 服务热线: 400 6133 882 0755-8523 4565

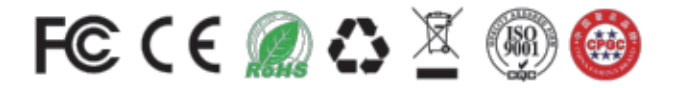